# **Service Bulletin**

Mazda North American Operations Irvine, CA 92618-2922

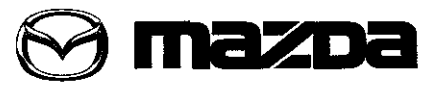

© 2013 Mazda Motor of America, Inc.

#### Subject:

MAZDA SERVICE PROGRAM (MSP41) - MAZDA CONNECT INFOTAINMENT SYSTEM UPDATE Bulletin No: 09-034/13

Last issued: 11/25/2013

## APPLICABLE MODEL(S)/VINS

2014 Mazda3 vehicles (with MAZDA CONNECT Infotainment System) after June 11, 2013
VIN Range: JM1 BM\*\*\*\* E1 100049 and later

## DESCRIPTION

An updated version of the software for the Connectivity Master Unit (CMU) has become available. Under this MSP41, the CMU of applicable Mazda3 vehicles will be reprogrammed to the updated version using a USB memory stick. This software update includes some fixes for the Infotainment System as described below as well as some additional minor fixes.

- A "Charging System Malfunction" message may be displayed on the center display by mistake (no charging system warning light in the instrument cluster).
- The Voice Recognition may not activate even when pressing the TALK button.
- · The warning of "Check XM Antenna" may be continuously displayed on the center display.

#### NOTE:

- Mazda is working to make further improvements to the Mazda Connect Infotainment System software, and may issue future software updates to improve system operation and performance. Software version updates can be found on MS3 under IDS/Infotainment.
- When the system is updated, all factory defaults are restored and personal settings (such as display and sound adjustments) are lost, including favorites information and phones paired with the system.

#### NOTE:

- UNDER THE MAZDA SERVICE PROGRAM (MSP41), ALL CURRENT DEALER INVENTORY AND RETAILED VEHICLES FOUND TO BE WITHIN THE ABOVE VIN AND PRODUCTION DATES RANGES MUST BE REPAIRED ACCORDING TO THE INSTRUCTIONS CONTAINED IN THIS SERVICE BULLETIN.
- BEFORE PERFORMING ANY REPAIR, VALIDATE THAT THE VEHICLE IS APPLICABLE TO THIS PROGRAM BY PERFORMING AN "eMDCS WARRANTY VEHICLE INQUIRY" AND VERIFY-ING THE VEHICLE DISPLAYS CAMPAIGN "MSP41" AND ITS CAMPAIGN STATUS DISPLAYS "OPEN". SEE "VEHICLE INSPECTION PROCEDURE" BELOW.

#### **DEALER INVENTORY**

Repair all applicable vehicles currently in dealer inventory according to the procedures contained in this service bulletin.

#### **RETAILED VEHICLES:**

When an applicable retailed vehicle is brought into the dealer for any type of repair or scheduled maintenance, perform an eMDCS Warranty Vehicle Inspection and check the status of MSP41. If status of MSP41 is "OPEN" repair the vehicle according to the procedures contained in this service bulletin.

Page 1 of 20

CONSUMER NOTICE: The information and instructions in this bulletin are intended for use by skilled technicians. Mazda technicians utilize the proper tools/ equipment and take training to correctly and safely maintain Mazda vehicles. These instructions should not be performed by "do-it-yourselfers." Customers should not assume this bulletin applies to their vehicle or that their vehicle will develop the described concern. To determine if the information applies, customers should contact their nearest authorized Mazda dealership. Mazda North American Operations reserves the right to alter the specifications and contents of this bulletin without obligation or advance notice. All rights reserved. No part of this bulletin may be reproduced in any form or by any means, electronic or mechanical—including photocopying and recording and the use of any kind of information storage and retrieval system —without permission in writing.

| Bulletin No: 09-034/13              | <br>x ,  ,2 ^ > | Last Issued: 11/25/2013 |   | ζ. | £., | e station i |
|-------------------------------------|-----------------|-------------------------|---|----|-----|-------------|
| © 2013 Mazda Motor of America, Inc. |                 |                         | 3 |    |     |             |

## VEHICLE INSPECTION PROCEDURE

- 1. Verify the vehicle is within the following VIN and production date ranges are the set of the state of the State
- 2014 Mazda3 vehicles (with MAZDA CONNECT Infotainment System) produced after June 11, 2013.
- VIN Range: JM1 BM\*\*\*\* E1 100049 and later
  - If the vehicle is within the above VIN and production date ranges, proceed to Step 2.
  - If the vehicle is not within the above VIN and production date ranges, return the vehicle to the customer or inventory.
  - NOTE: Some vehicles within this range have already been reworked at the port
- Perform a Warranty Vehicle Inquiry using your eMDCS System and inspect the vehicle for a Campaign Label MSP41 attached either to the vehicle's bulkhead or to the vehicle's hood: Refer to eMDCS System -Warranty Vehicle Inquiry Results table below.

NOTE: Verify the campaign number as the vehicle may have multiple labels.

÷. . 医脾的 調測 拍 25

### eMDCS System - Warranty Vehicle Inquiry Results

| If eMDCS displays: Campaign Label is:                  |                | Action Required:                                                                                  |  |  |
|--------------------------------------------------------|----------------|---------------------------------------------------------------------------------------------------|--|--|
| "Campaign: MSP41 Open"                                 | Present        | Contact the Mazda Corporate Dealer Assistance<br>Group at (877) 727-6626 to update vehicle histor |  |  |
|                                                        | Not present    | Preceed to "INSPECTION PROCEDURE"                                                                 |  |  |
|                                                        | Present        | Return vehicle to inventory or customer                                                           |  |  |
| "Campaign: MSP41 Closed"                               | Not present    | Complete a label and apply it to vehicle's bulkhead or hood                                       |  |  |
| "Campaign: MSP41 Open" or<br>"Closed" is not displayed | Does not apply | Campaign does not apply to this vehicle. Return the vehicle to inventory or customer              |  |  |

| Bulletin No: 09-034/13 | an an an ann an <b>an</b> an an | Last Issued: 11/25/2013 |             | <br>Januar - |
|------------------------|---------------------------------|-------------------------|-------------|--------------|
|                        |                                 |                         | 211 - K. S. | taa in taa   |

# **REPAIR PROCEDURE**

States and the second second

MAZDA CONNECT Software Version Verification: Procedure Provide States and the second states as

1. Select "Settings" from the Home screen to check the software version.

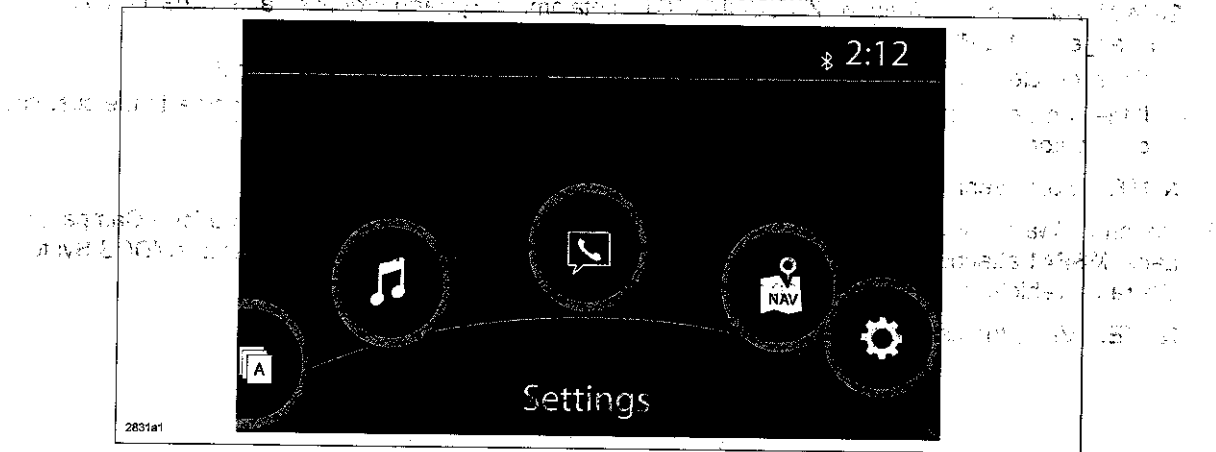

2. Select "System" and scroll down to the "About" option.

| 谷    | Settings              | <b>\$</b> 2:11 | ô              | Settings              | ≵ 2:11                                                                                                    |  |
|------|-----------------------|----------------|----------------|-----------------------|----------------------------------------------------------------------------------------------------|--|
|      |                       | System         |                |                       | System                                                                                                    |  |
| C.0. | Tool Tips             | Ľ              |                | Temp                  | n an an an an an an an an an an an an an                                                                                                    |  |
|      | Language              | US English >   |                | Distance              | Miles                                                                                                    |  |
| 2    | lemp                  | *F -           | $\sim$         | Music, Database Updat | the second strategy and the second strategy and the second strategy and second strategy and s |  |
|      | Distance              | iviiles        | 14.<br>14.     |                       |                                                                                                    |  |
|      | Music Database Update |                | 141 Jac - 14   | About                 |                                                                                                    |  |
|      | Charles and a Cologia | · · · · ·      | 19<br>19 19 10 | 184 734               |                                                                                                    |  |

3. Select "Version Info" from the "About" screen.

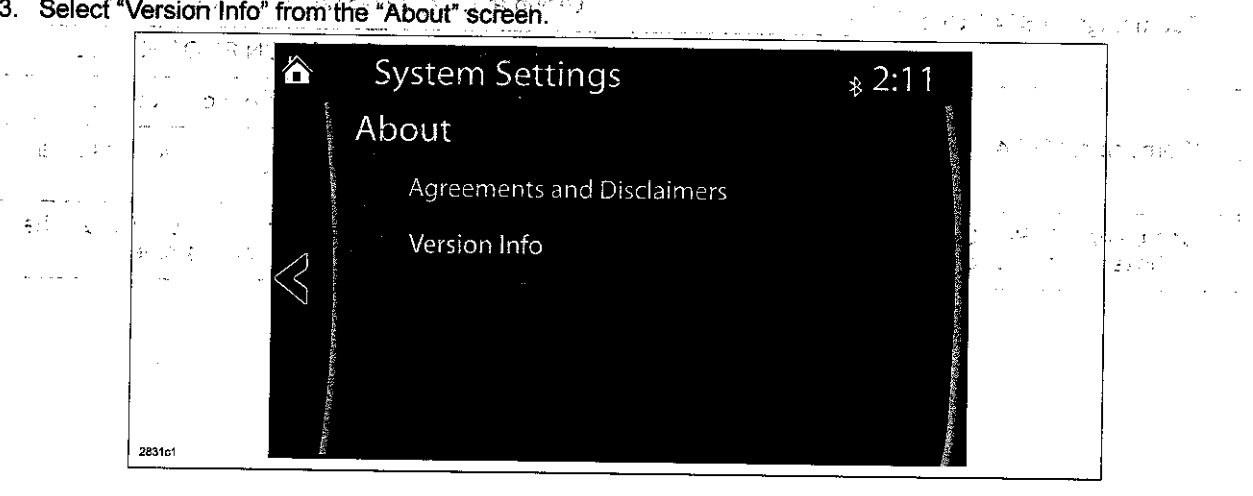

| Bulletin No: 09-034/13              | Last Issued: 11/25/2013                                                                                                    |
|-------------------------------------|----------------------------------------------------------------------------------------------------|
| © 2013 Mazda Motor of America, Inc. | $\nabla (\nabla (x)) = \sum_{i=1}^{n} (i - i) \sum_{i=1}^{n} (i - i) \sum_{i=1}^{n} $ |

4. Make sure the software version is 25.00.400B or later, then select OK. If it is not 25.00.400B or later, update the system using a USB memory stick with the latest software according to the "Reflash Procedure." If needed, refer to "Downloading Update Software to a USB Memory Stick (for additional USB memory sticks)" below.

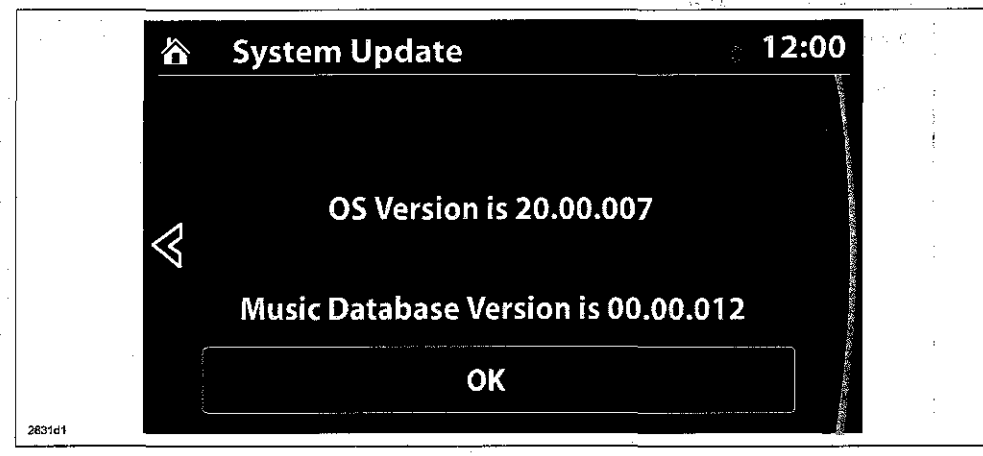

#### Downloading Update Software to a USB Memory Stick (for additional USB memory sticks)

1. Install the USB memory stick with a minumum 2G of memory into the USB port of a computer with internet access.

NOTE: The update files can also be copied from one USB memory stick to another.

- 2. Go to "Start" and select "Computer," then double-click on the memory stick "removable disk" (A).
  - NOTE: The memory stick may have a different name. Look for "Removable Disk."

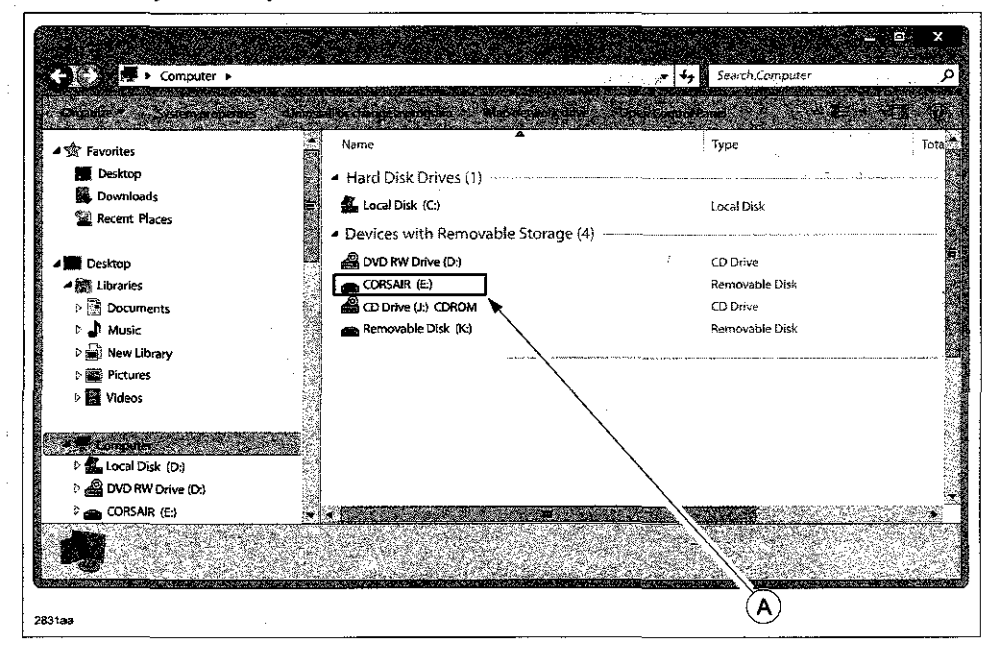

 $\alpha$   $\pi^{2}$   $\alpha^{3}$ 

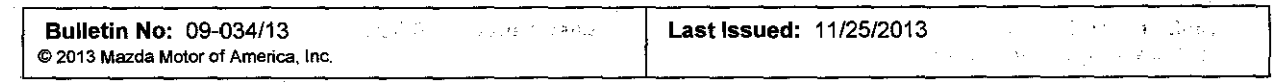

3. Delete any existing files (A). The second at 2000 S. 100 2 1.1.1 ~ and programs. The sec 1. the new

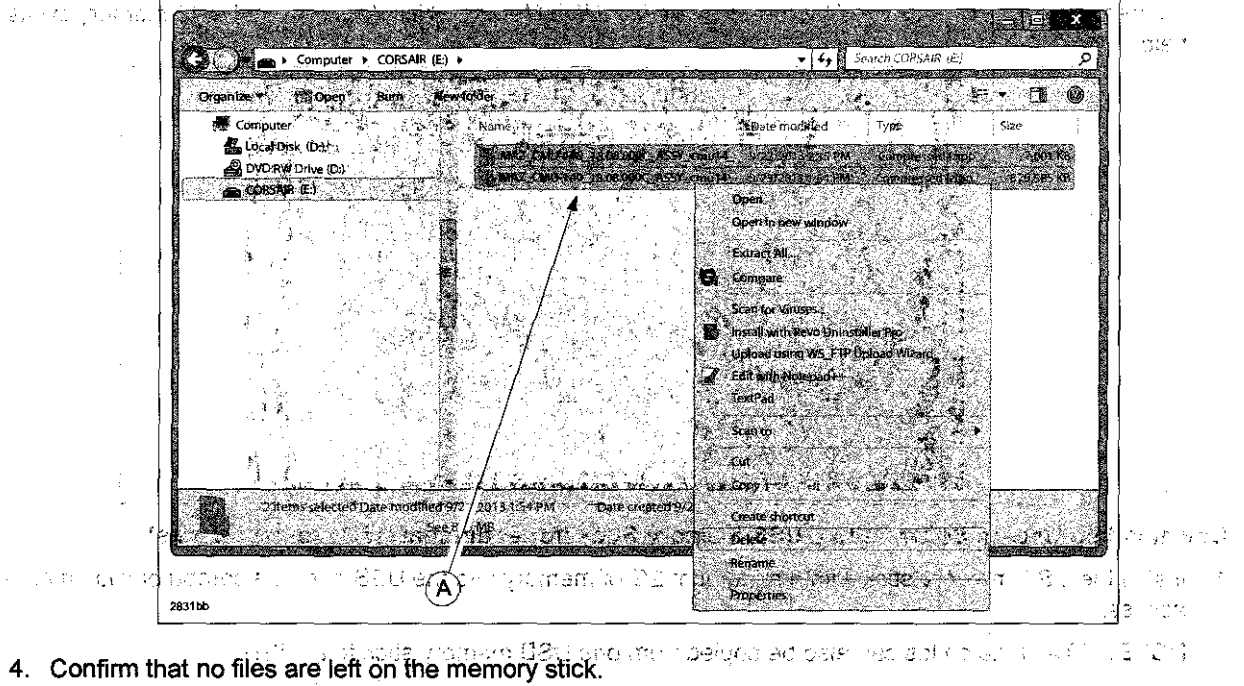

 $(\mu)$ promit is na strinem entitio stalla evaluati 18.01 N 1. 1 . 3 .....  $\mathcal{H}$ 

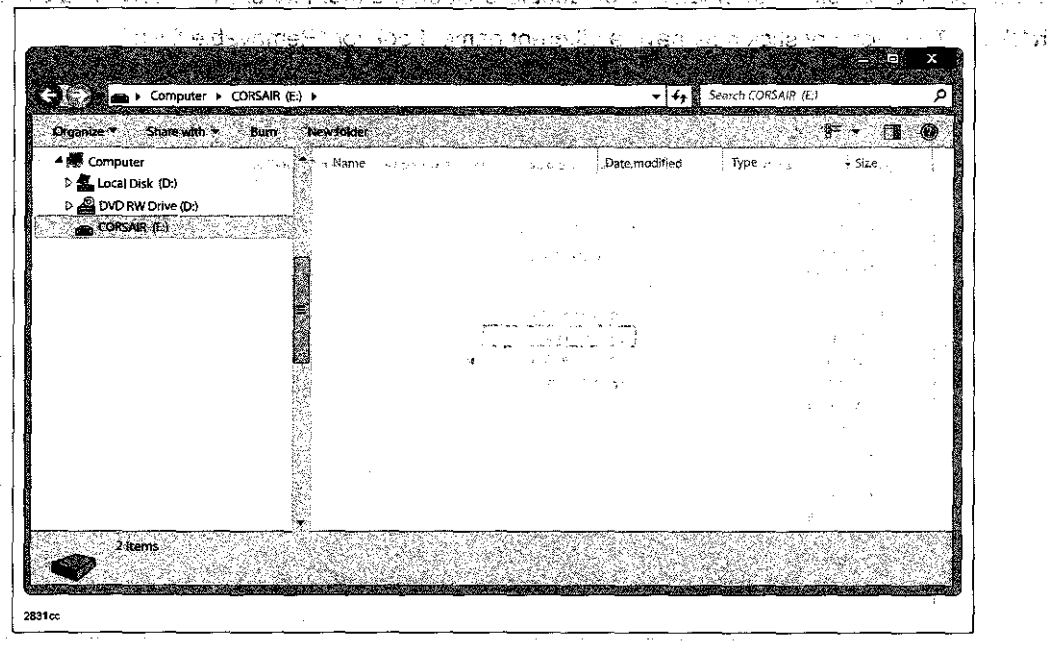

| Bulletin No: 09-034/13              | Last Issued: 11/25/2013 |   |
|-------------------------------------|-------------------------|---|
| © 2013 Mazda Motor of America, Inc. | Ŷ                       | · |

5. Log on to MS3 and select "IDS/Infotainment."

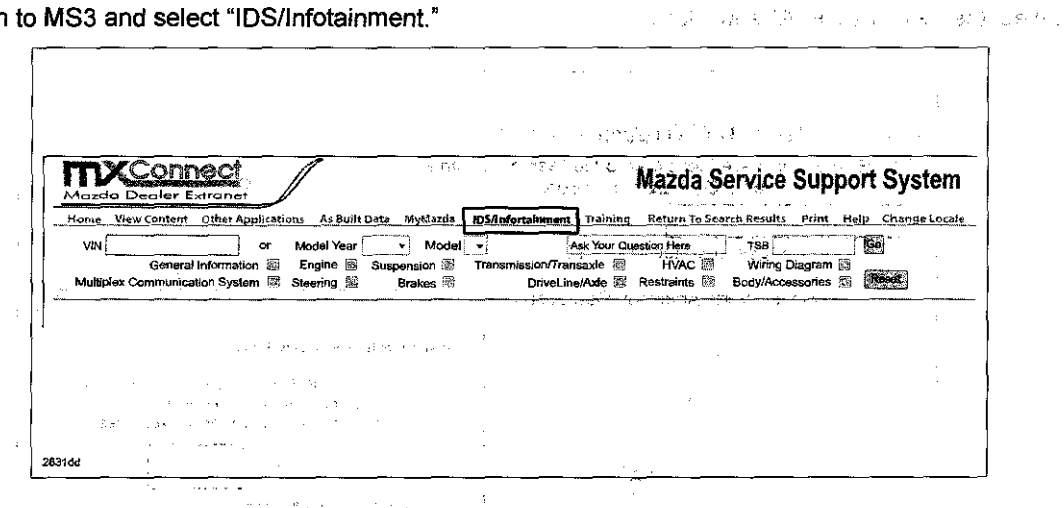

6. Select "Mazda Connect Updates."

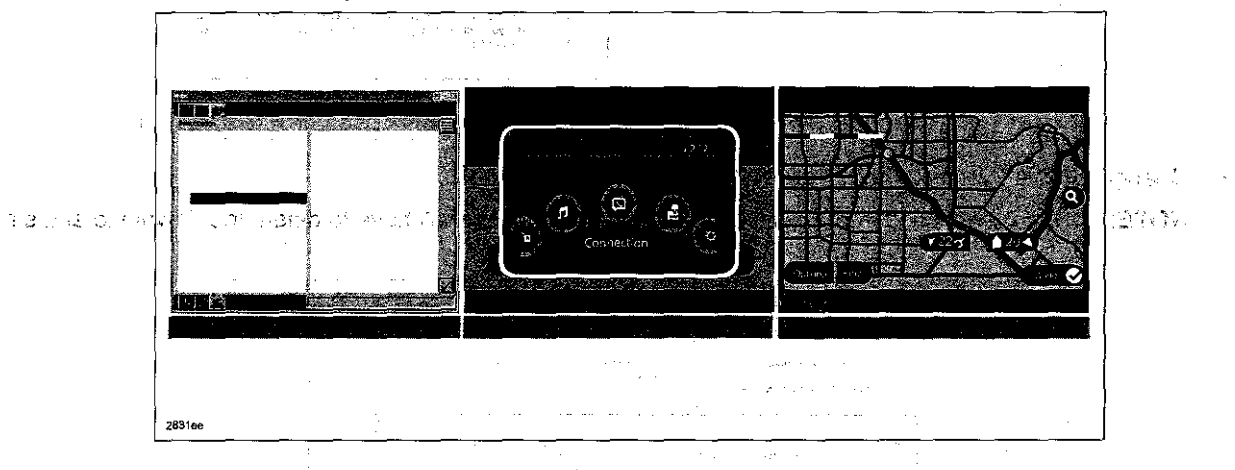

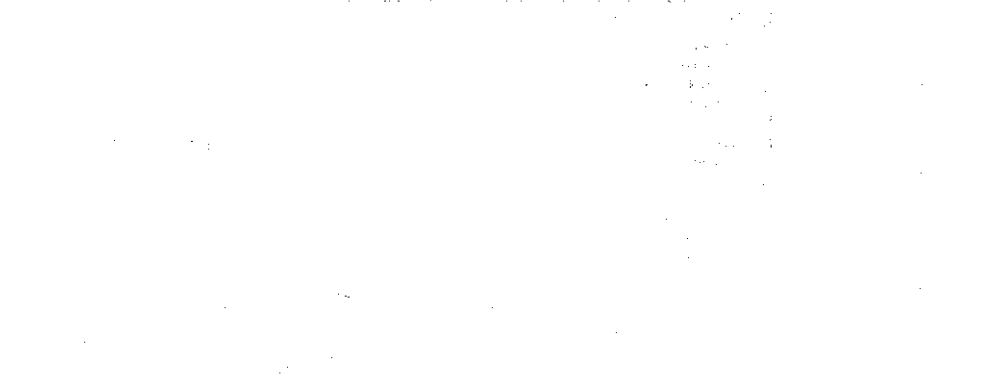

1.1.1 19 A.C Эı ţ, ÷.,

Page 6 of 20

| Bulletin No: 09-034/13              |                         |  |
|-------------------------------------|-------------------------|--|
| © 2013 Mazda Motor of America, Inc. | Last issued: 11/25/2013 |  |

7. Select the FailSafe file (A) and "Save."

大学教育会会的特别,这些新闻的考虑了。"他们们说道:"我们

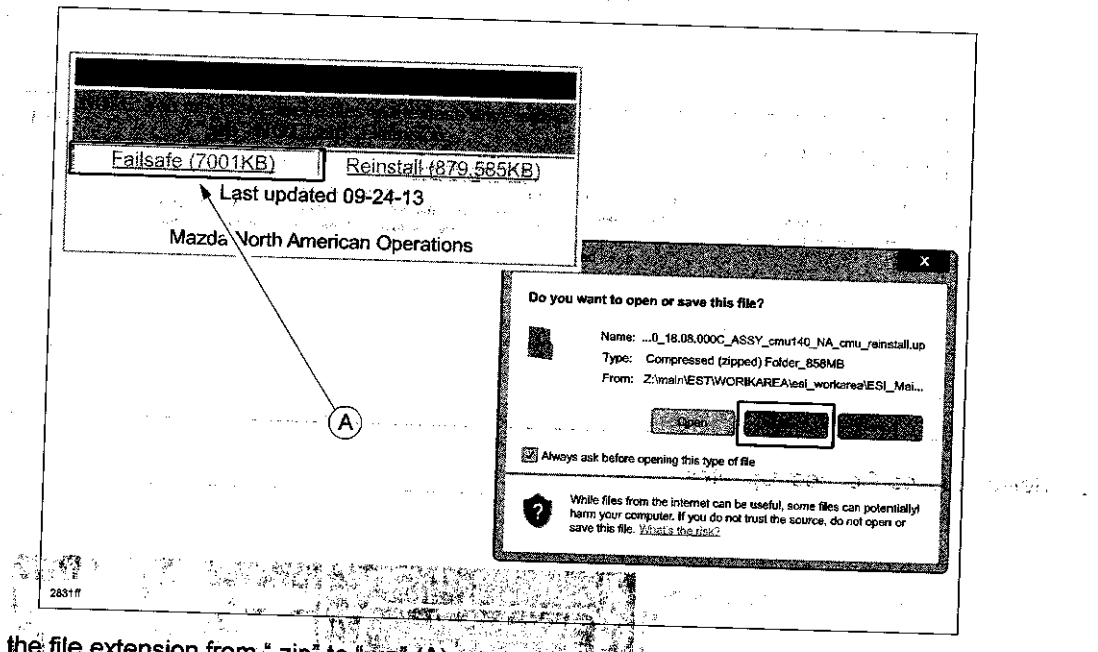

8. Change the file extension from ",zip" to "op" (A).

NOTE: If you do not save the file with a .up" file extension, you will have to delete the download and start again.

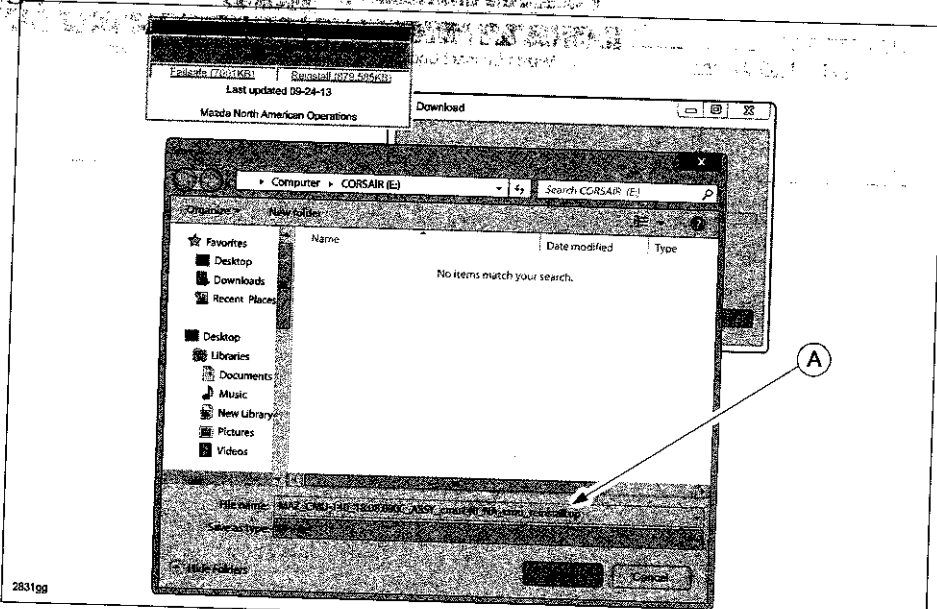

- 9. Save the file to the memory stick.
- 10. Repeat step 7, 8, and 9 for the Reinstall file.

| <ul> <li>If the size is the</li> <li>If the size is not</li> </ul> | same, proceed to the reflash pr<br>the same, delete the files on the                                                                                                    | or the files to the ones on the ocedure.                                                                                                    | Cownload page. Na<br>Na stàitea Ministère<br>Na stàitea amhs       |
|--------------------------------------------------------------------|----------------------------------------------------------------------------------------------------|----------------------------------------------------------------------------------------------------|--------------------------------------------------------------------|
| Constant and American States                                       | Ealistic (2001)(5)   Extinuitil (375-555)<br>Last updred 09-24-13<br>Mazde North Americ Prerations                                                                                                    |                                                                                                    | · · · · · · · · · · · · · · · · · · ·                              |
| entre company and the                                              | Computer + CORSUR (E) >                                                                                                    | (1.4 sa *5 42.5 )<br>×<br>•(4) sectorsets                                                                                                    | , ko 20 at 3 a tek<br>Karoo at 4 a tek ini<br>Karoo at 4 a tek ini |
|                                                                    | Destrop     Destrop     Destrop     Destrop     Destrop     Destrop     Destrop     Destrop     Destrop     Destrop     Destrop     Marc     Marc     M          | KLASS/LIMIL 02/1/0152/1/5/KL Compressed Resp. 5/2018/10/17<br>KCLASS/LIMIL 02/1/0152/1/5/KL Compressed Resp. 5/2018/11<br>KCLASS/LIMIL 02/1/0152/1/5/5/KLASS/LIMIL 02/1/01/17 | n in Norden and                                                    |
| en an an an an an an an an an an an an an                          | <ul> <li>Affilitatives</li> <li>Affilitatives</li> <li>Affilit</li></ul>                                                                                                    | ener de la translationada da e<br>a el finade à ferre Partonia da e<br>de Chentra da Antes energia da espa                                                                    |                                                                    |
| ktoliyyn Belkova€<br>                                              | Computer<br>Computer<br>Configuration (Configuration (C | Deas as dans) been a second                                                                                                    |                                                                    |
| 2831hh                                                             | 2 itens:                                                                                                    |                                                                                                    |                                                                    |
|                                                                    |                                                                                                    |                                                                                                    | :                                                                  |
|                                                                    |                                                                                                    |                                                                                                    |                                                                    |
|                                                                    |                                                                                                    |                                                                                                    | :                                                                  |

- নি েই তি নাজনা ব্যাহাইল হাজিলে হাজে ক্ৰমণ নিয়াপে আৰু সেন্দ্ৰ বিষয়া চৰকাৰ্ত্ত হ'ল বিভাগ বিজ্ঞান বিজ্ঞান প্ৰথ আন্ত্ৰী ক্ৰাৰ্থ উণ্ণুককল ক্ষেত্ৰ প্ৰতি প্ৰৱন্ধান্ত বিজ্ঞান কৰি উন্নত বিজ্ঞান বিজ্ঞান বিজ্ঞান বিজ্ঞান বিজ্ঞান ব ৰাজ্যপথ ক্ষমণ হ'ল বিজ্ঞানীয় বিজ্ঞানীয়ে আলে চহায়ে গোলকৰ প্ৰথম আৰু বিজ্ঞান বি
  - 的人们。 如此一个人的人们的人们就是一个人的人们的人们的人们的人们就是一个人们是一个人们是一个人们的人们。 "你不是你的人,你不是你的人,你不是你的人,你不是你 你不是你们的人们的人们的人们的人们就是一个人们还是一个人们还是一个人们的人们的人们的人们,我们们就是一个人们的人们。" "你们们的人们们的人们是你们的人们,我们们就是你们的人们的人们的人们们的人们们们就是你们们们们们们们们,你们们就是你们们

| Bulletin No: 09-034/13              | 1 1 1 1 1 1 1 <b>2</b> 1 <b>3 1 2</b> 1 | Last issued: |
|-------------------------------------|-----------------------------------------|--------------|
| © 2013 Mazda Motor of America, Inc. |                                         |              |

Reflash Procedure in the construction of the tendence of the tendence of the second of the second of the second

- NOTE: When the system is updated, all factory defaults are restored and personal settings (such as display and sound adjustments) are lost, including favorites information and phones paired with the system. Before starting the reflash procedure, obtain the customer's acceptance for this loss.
- 1. Record the customer's radio favorites (AM/FM/XM).
- 2. Remove the SD card from the slot.
- 3. Turn the ignition switch to OFF.

**NOTE:** All electrical loads should be turned off during the reflashing process, especially the air conditioner (blower), rear defogger, and room lamps.

NAMES IN T

....

- 4. Install the ROOM FUSE and AUDIO FUSE to the fuse block in the engine compartment (if not installed).
- 5. Connect battery charger (charge current maintained about 7A) to the vehicle to stabilize voltage fluctuation.
- Press the START/STOP ENGINE push button 1 time without depressing the clutch pedal (manual transaxle) or the brake pedal (automatic transaxle), to switch the ignition position to ACC. Confirm that the push button start indicator light (A) is illuminated (amber) and the display in the instrument cluster is OFF (ignition position is in ACC).

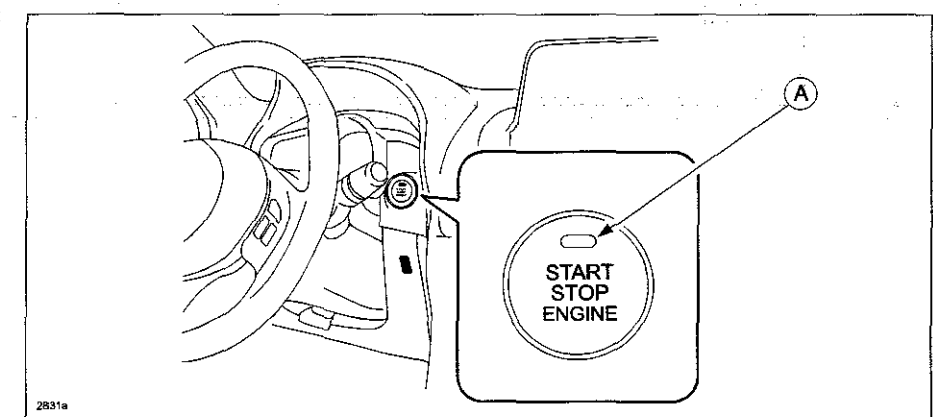

- **NOTE:** The engine starts by pressing the push button start while depressing the clutch pedal (manual transaxle) or the brake pedal (automatic transaxle). To switch the ignition position without starting the engine, press the START/STOP ENGINE push button without depressing the pedal.
- **NOTE:** If the ignition is left in the ACC position it will automatically switch off after 25 minutes. Pressing and releasing the clutch pedal (Manual Transaxle) or the brake pedal (Automatic Transaxle) before 25 minutes resets the timer to ensure the vehicle does not switch off during the reflash process.

| Bulletin No: 09-034/13              | the state of the state of the s | Last Issued: 11/25/2013 | € te se kara |
|-------------------------------------|----------------------------------------------------------------------------------------------------|-------------------------|--------------|
| © 2013 Mazda Motor of America, Inc. |                                                                                                    | ** - /                  |              |

7. Verify that there is a sound coming from the speakers. If sound cannot be heard, turn the volume dial (A) to turn the volume up, or make sure that MUTE is not on.

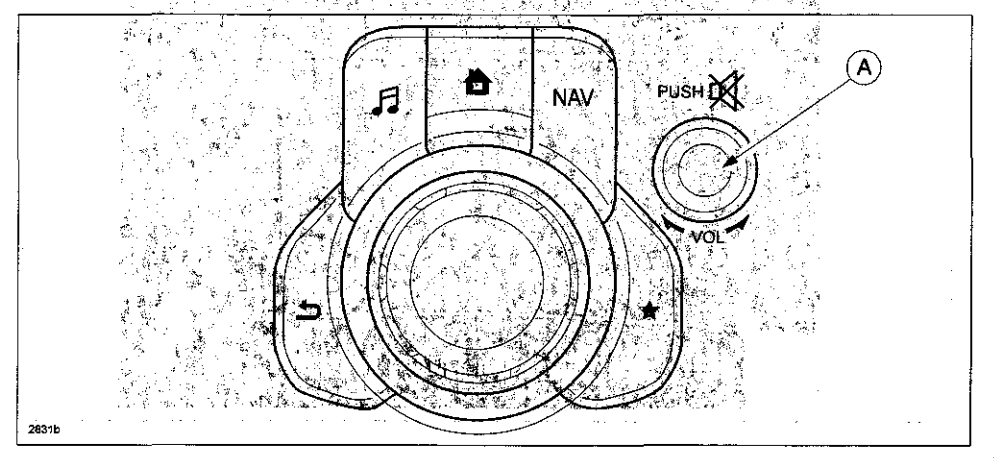

t til Gra

v

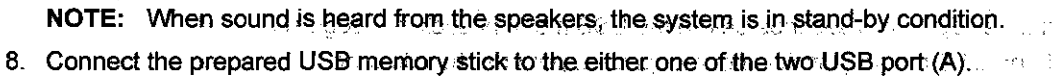

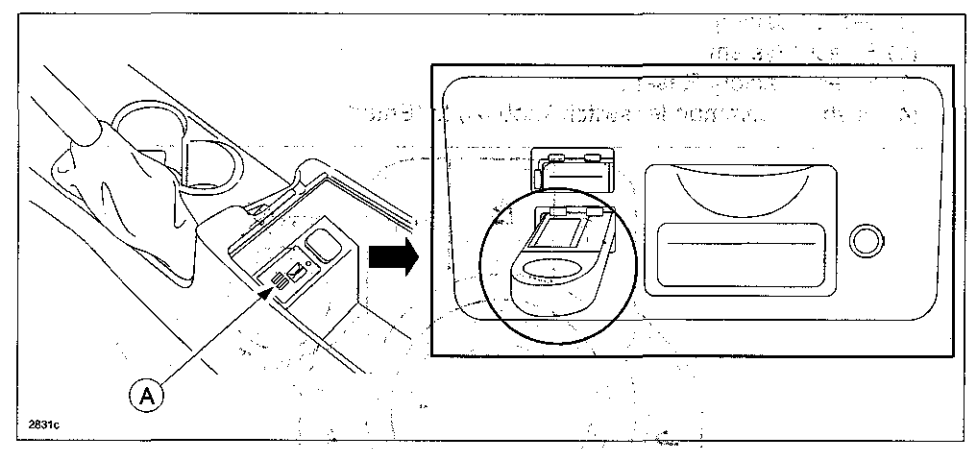

**NOTE:** There should only be the prepared USB memory stick inserted in one of the USB ports. Nothing should be inserted in the other USB port during the re-flashing process.

| Bulletin No: 09-034/13              | <br>Last Issued: 11/25/2013 | and the Carlow R  |
|-------------------------------------|-----------------------------|-------------------|
| © 2013 Mazda Motor of America, Inc. | :                           | an in Britshin Na |

9.7 When the USB memory stick is recognized, the following message will appear briefly on the screen.

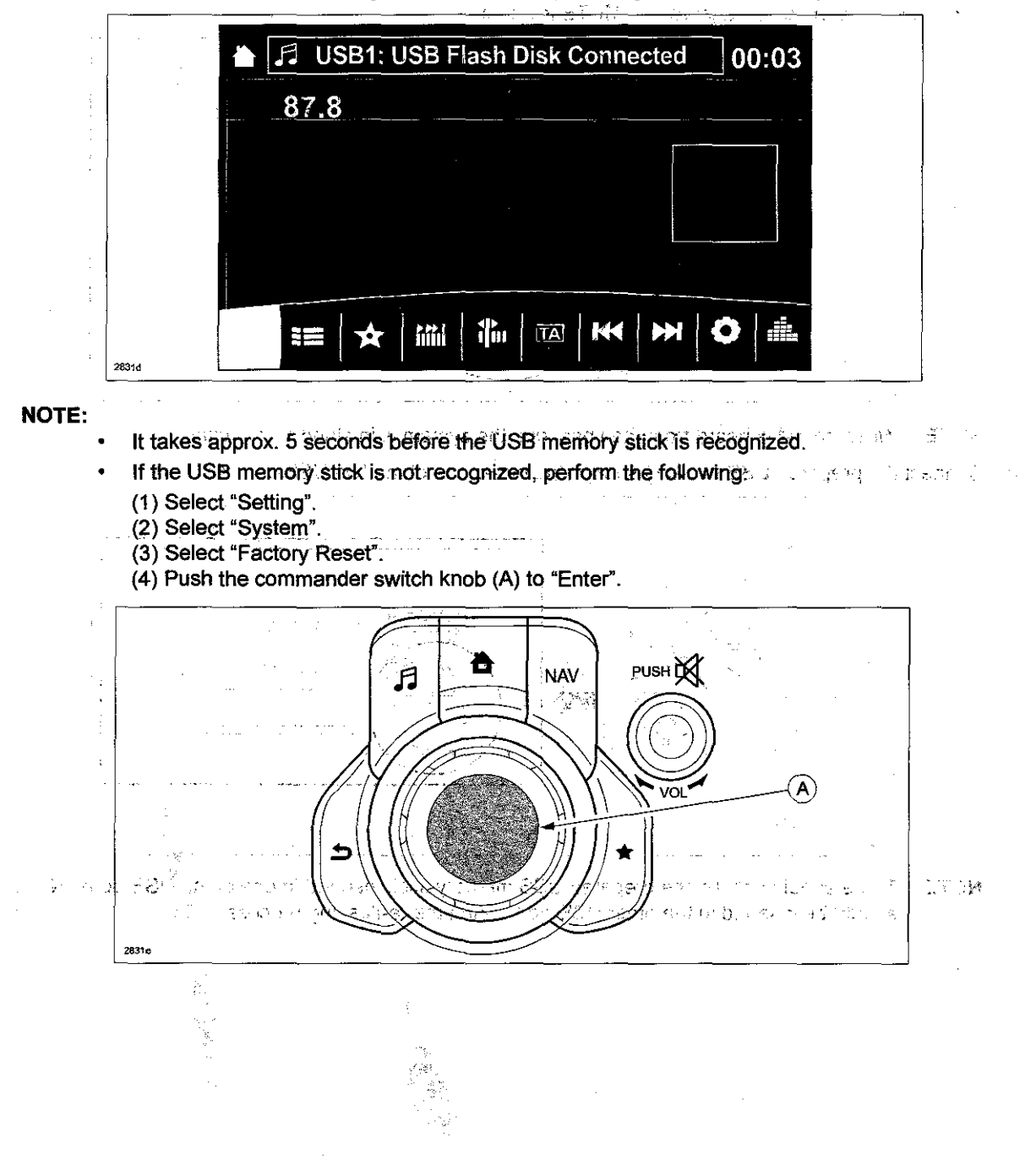

Page 11 of 20

| Builetin No: 09-034/13              | e a substantia da | Last Issued: 11/25/2013 | · · · | The second second     |
|-------------------------------------|-------------------|-------------------------|-------|-----------------------|
| © 2013 Mazda Motor of America, Inc. |                   | :-                      |       | and the second second |

10. Press the three buttons (Music (A) + Favorites (B) + Volume Mute(C)) on the commander switch at the same time for 2-5 seconds and the Diagnostic Test Screen will appear and the diagnostic Test Screen will appear and the diagnostic for the same time for 2-5 seconds and the Diagnostic Test Screen will appear and the diagnostic for the same time for the same time for 2-5 seconds and the Diagnostic Test Screen will appear and the same time for the same time for the same time

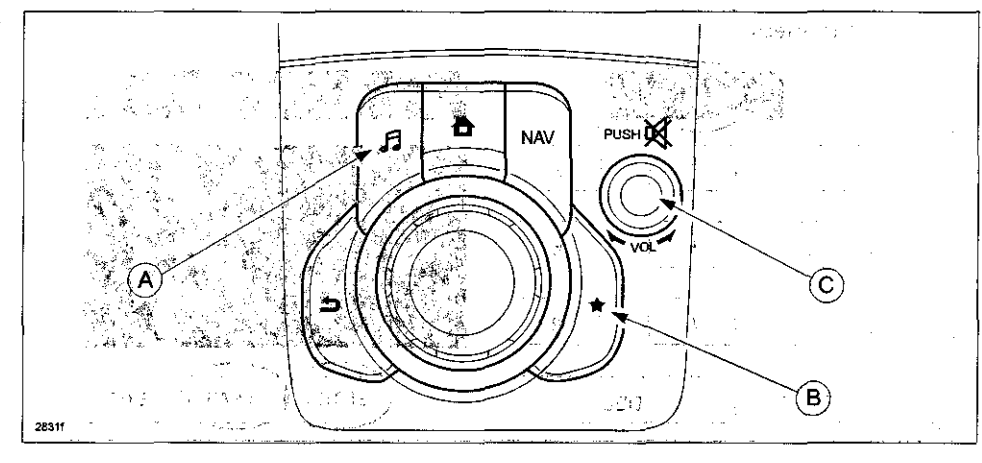

n nun hull sur la State is and has the state of down, the second state is a sur of the second state of the

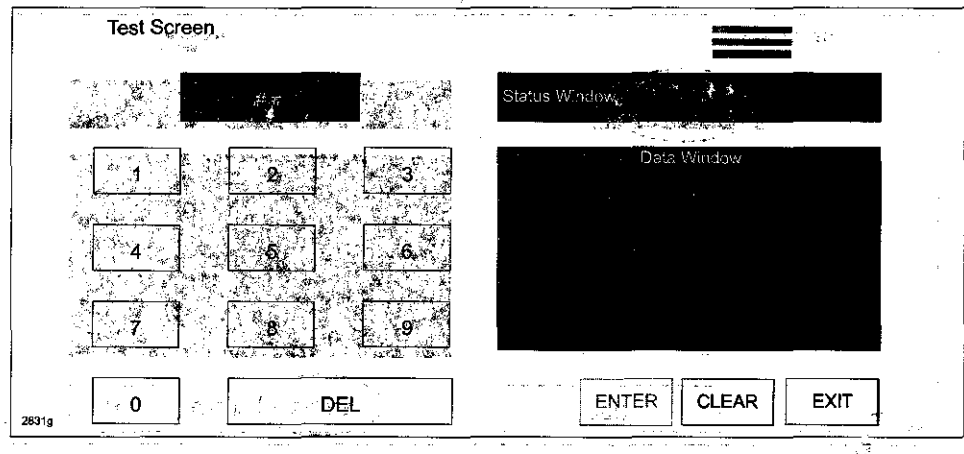

11. On the test screen, input '3' and then select "ENTER" to verify whether any DTCs (in the CMU) are active. Select "CLEAR" to go to next step.

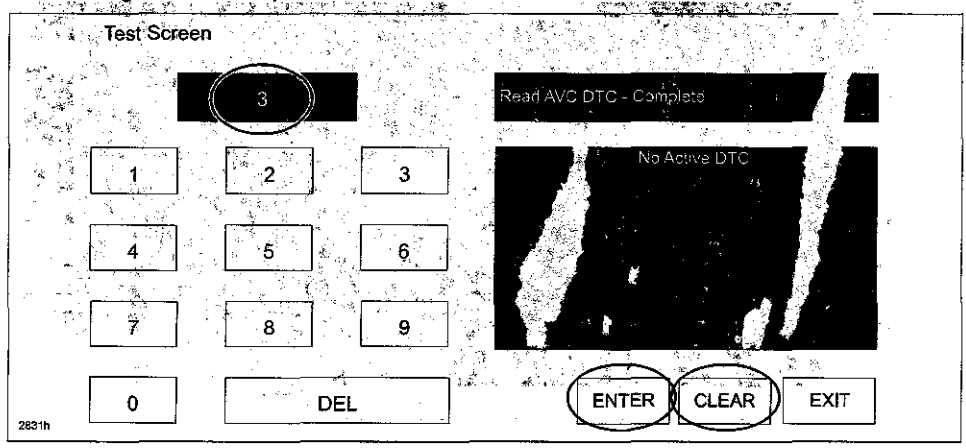

| Bulletin No: 09-034/13              | 化化学 化化学 | Last Issued: 11/25/2013 | 1                           | War and               |
|-------------------------------------|---------|-------------------------|-----------------------------|-----------------------|
| © 2013 Mazda Motor of America, Inc. |         |                         | $(x,y) = (x_1, \dots, x_n)$ | a sa an tradición a s |

12. If any DTCs are present, input '2' on the test screen and then select."ENTER". This will internally clear all the earlier set DTCs (in the CMU). Select "CLEAR" to go to next step:

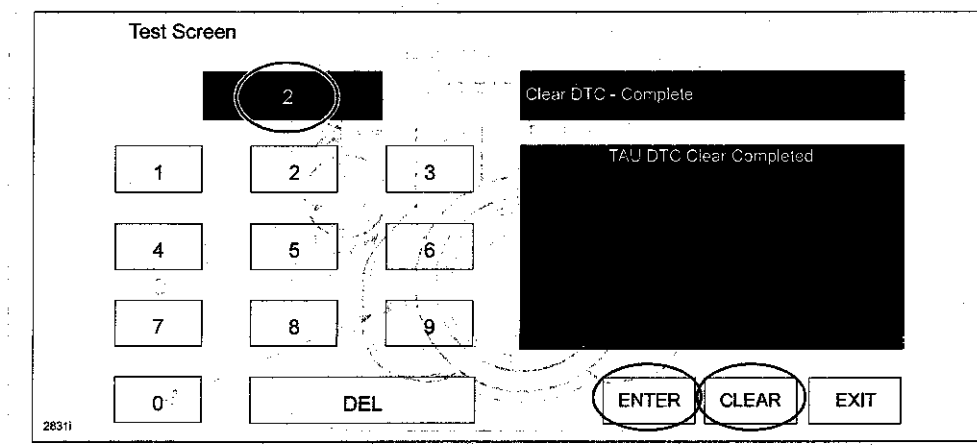

13. Use the touchscreen or the commander switch to input '99' and then select "ENTER" on the Test screen.

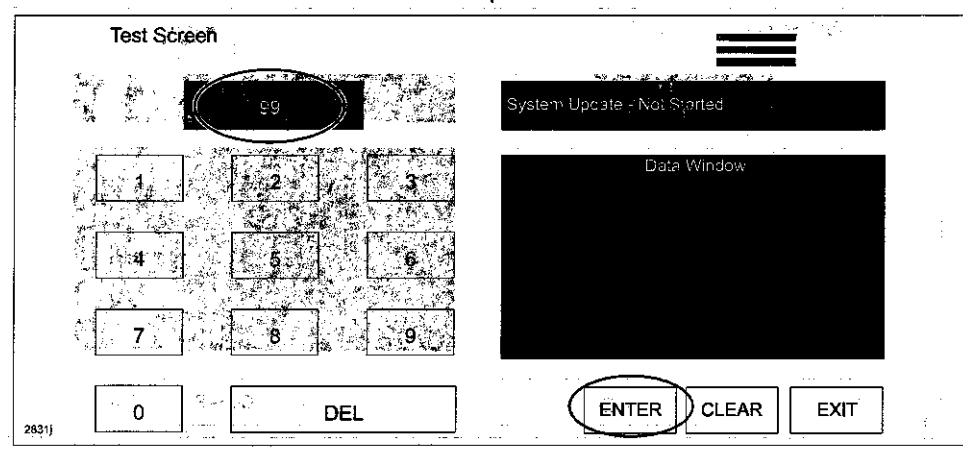

14: Select "Search" on the screen below." A the output filler the ended to the home studence as the output of

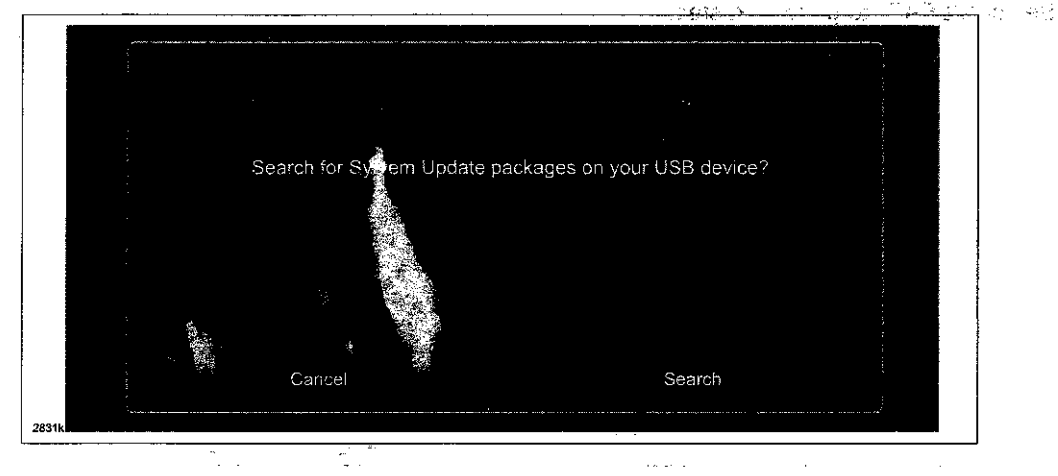

Bulletin No: 09-034/13 Last Issued: 11/25/2013 © 2013 Mazda Motor of America, Inc. 1-2-2-124

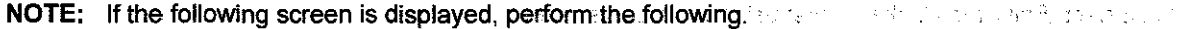

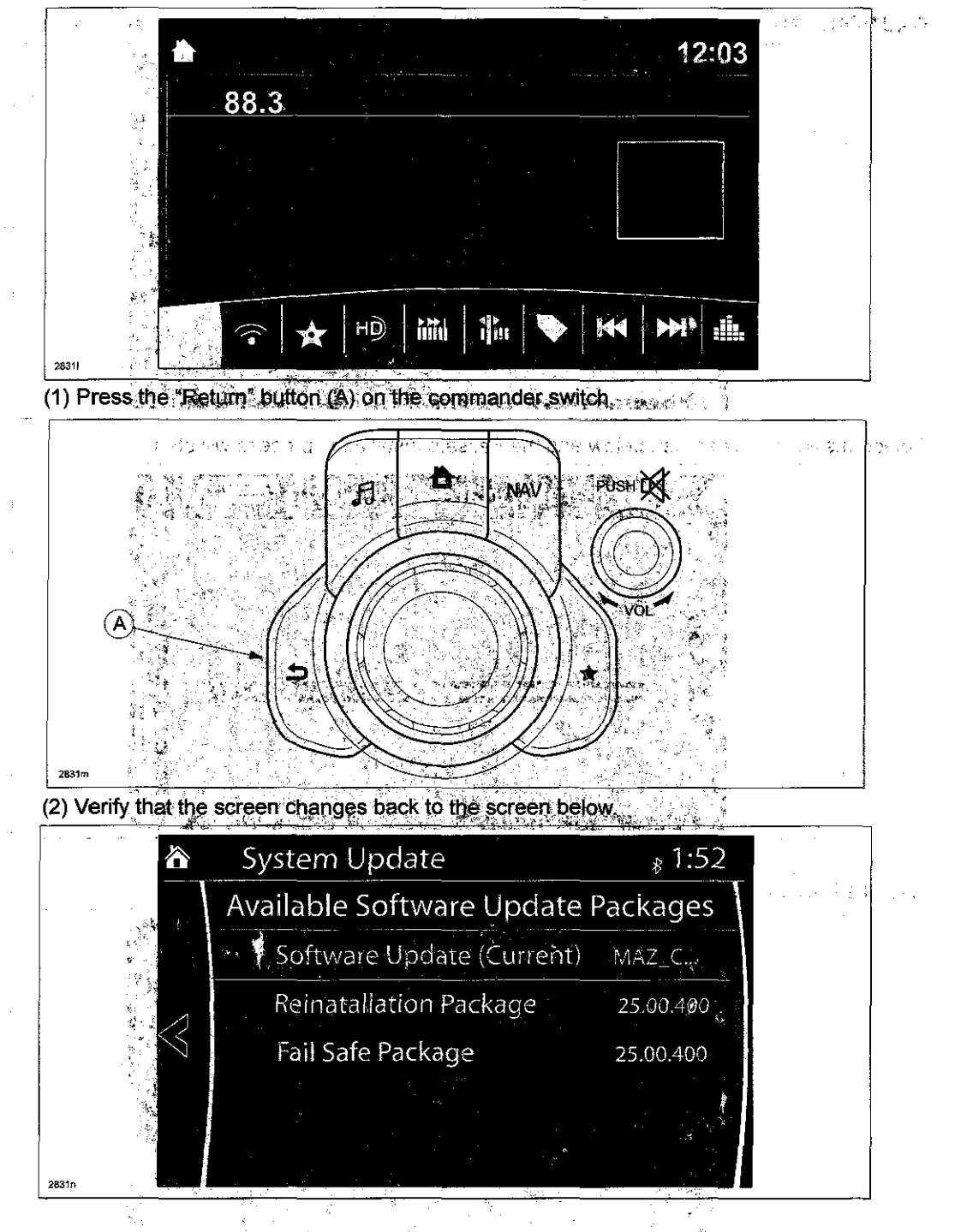

| Bulletin No: 09-034/13              | Last Issued: 11/25/2013 |
|-------------------------------------|-------------------------|
| © 2013 Mazda Motor of America, Inc. |                         |

- 15. Select "Fail Safe Package" first using the touch screen of the share beauties and the second statement of the
  - CAUTION: Always do the "Fail Safe Package" first, followed by "Reinstallation Package".

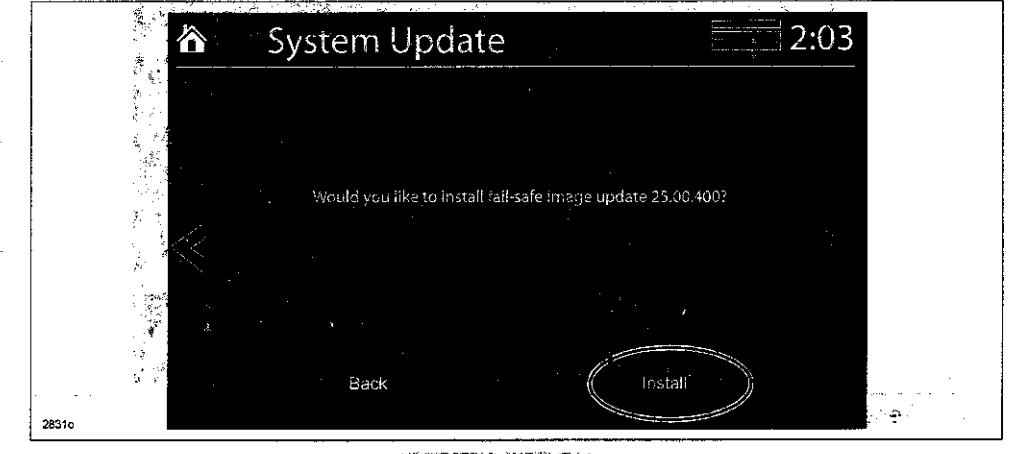

16. Select "Install" on the screen below and the Failsafe installation process will start.

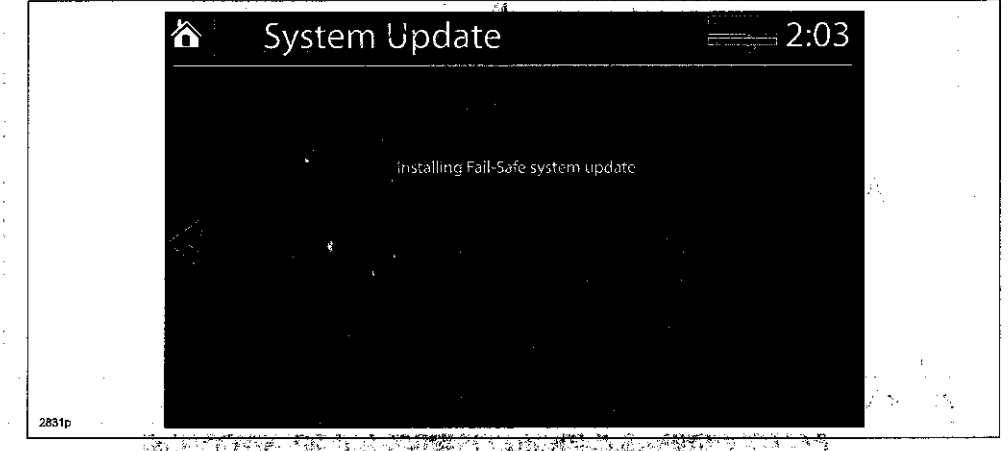

17. After the Failsafe installation process is completed, select "OK".

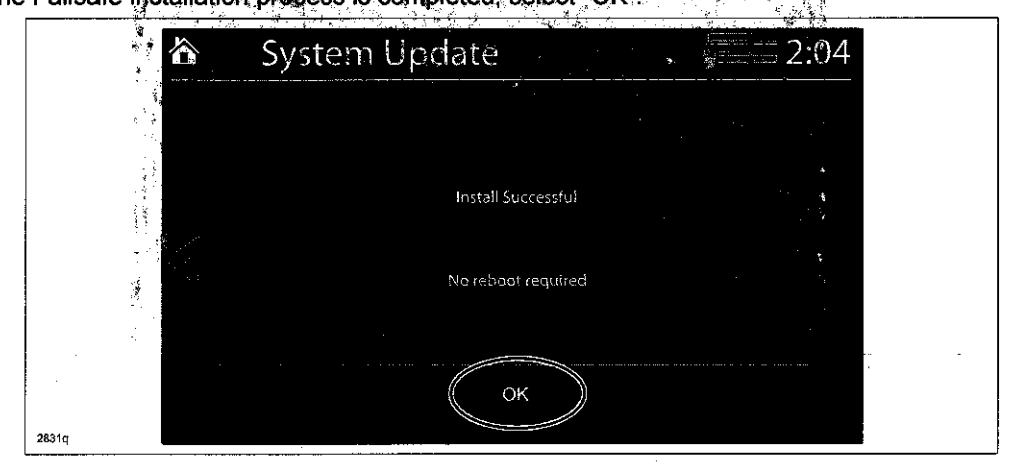

÷.,

| Bulletin No: 09-034/13              |  | Last Issued: 11/25/2013 |                     |
|-------------------------------------|--|-------------------------|---------------------|
| © 2013 Mazda Motor of America, Inc. |  |                         | <br>Ng Netra ang sa |

- 18. Press and release the clutch pedal (Manual Transaxle) or the brake pedal (Automatic Transaxle) and proceed with the following steps without stopping.
  - **NOTE:** If the ignition is left in the ACC position it will automatically switch off after 25 minutes. Performing this step resets the timer to ensure the vehicle does not switch off while installing the reinstallation package.
- 19. Press the three buttons (Music (A) + Favorites (B) + Volume Mute(C)) on the commander switch at the same time for 2-5 seconds to open the Diagnostics Test screen again.

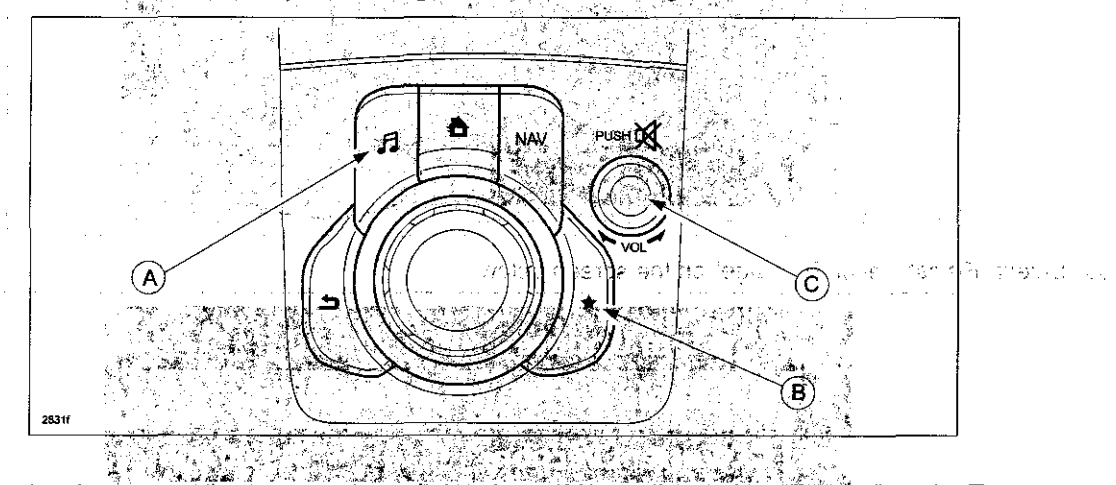

20. Use the touchscreen or the commander switch to input '99' and then select "ENTER" on the Test screen.

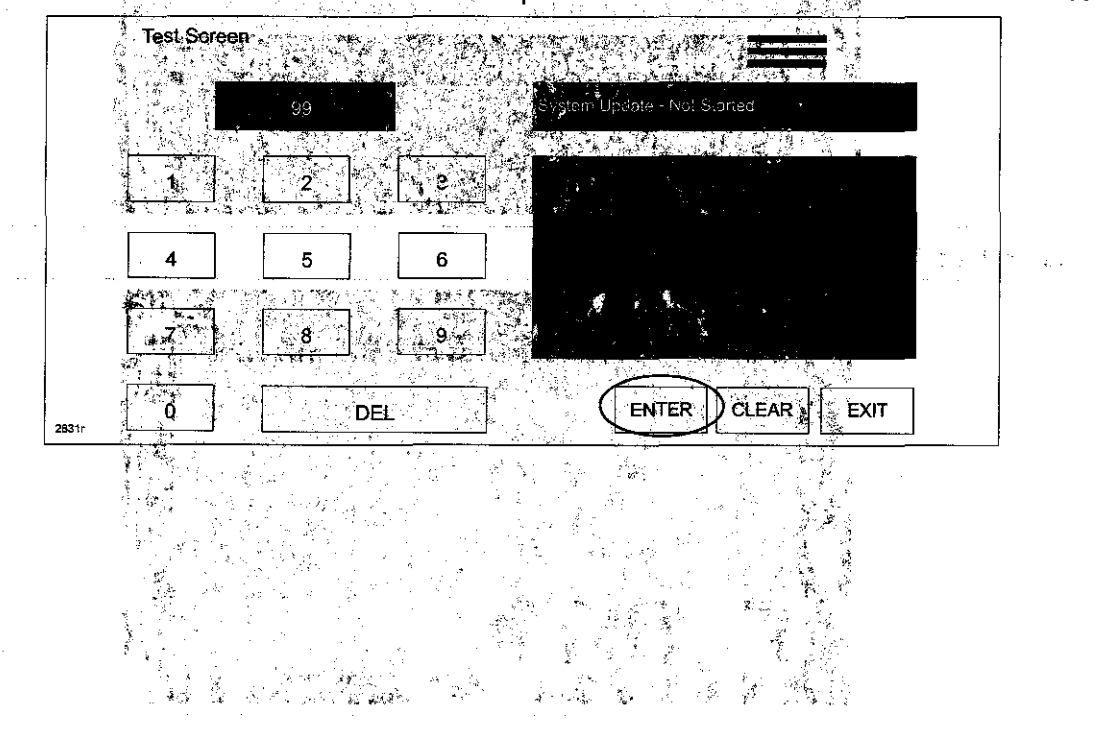

Bulletin No: 09-034/13

A.

ł

ses produktivní v tervení tervení tervení tervení tervení tervení tervení tervení tervení tervení tervení terve Na tervení tervení tervení tervení tervení tervení tervení tervení tervení tervení tervení tervení tervení terv

2 21. Select "Search"son the screen, below, the supervise rand the result of Euclideanse and Euclidean and the screen set of the

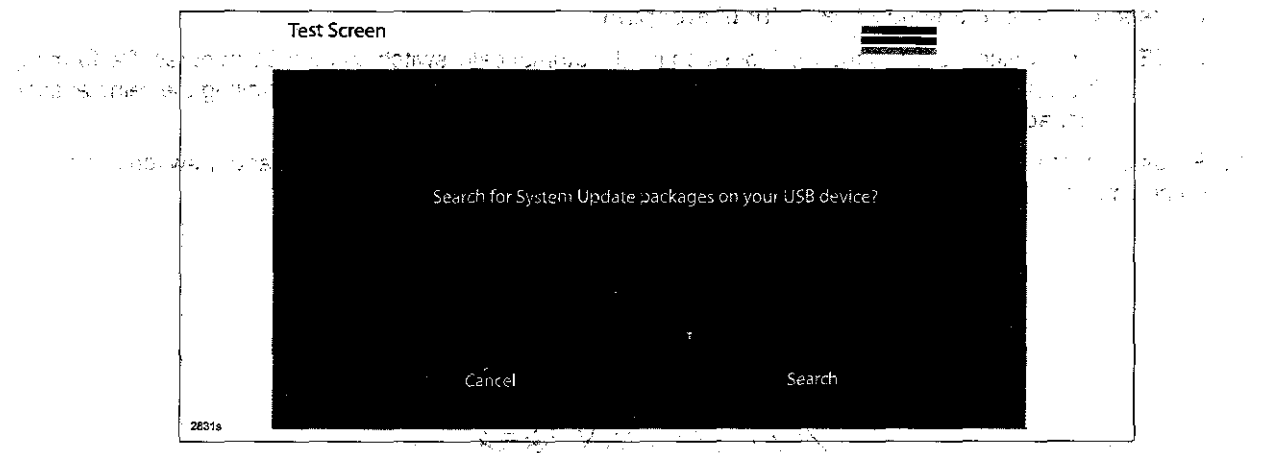

22. Select "Reinstallation Package" on the screen below.

|                                                                                                    | System Update            | 12:06     | 5              |
|----------------------------------------------------------------------------------------------------|--------------------------|-----------|----------------|
|                                                                                                    | Available Software Updat | e Pkgs.   |                |
|                                                                                                    | Current Version          | 19.00.000 |                |
| s Mar polavila<br>Sta                                                                                                    | Reinatallation Package   | 25.00.400 | and the second |
| $\leq$                                                                                                    | Fail-Safe Package        | 25.00.400 |                |
| 2000 - 2000 - 20 |                          |           |                |
|                                                                                                    |                          |           |                |
| 2831t                                                                                                    |                          |           |                |

 $^{\circ}$ 

23. Select "Install" on the screen below

|    | System Update                                       | 12:06                             |
|----|-----------------------------------------------------|-----------------------------------|
|    | The current system 19.00<br>Would you like to insta | 0.000 is running.<br>all Software |
|    | System Restart R                                    | equired                           |
|    | Back                                                | Install                           |
| 24 |                                                     | J                                 |

14

Bulletin No: 09-034/13 © 2013 Mazda Motor of America, Inc.

Last issued: 11/25/2013

2 Strengt 24.4 24. The screen below will be displayed. 91179310 1.1.19 τ. 3

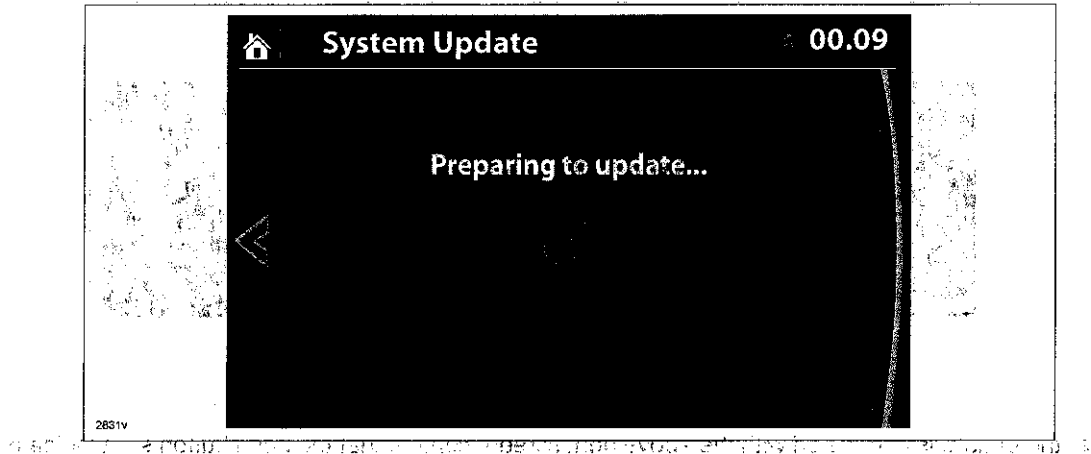

NOTE: A blank screen is displayed momentarily. It will take approx. 2 minutes before the reflashing prothe cess moves to the next/screen/teramplic on each of measure content of 220 73.24 ч. сч

- 25. Reinstallation will start from 0% and as the reflashing process takes place, the progress bar will gradually ndera preu to ver there biters united autopue co increase to 100%.
  - NOTE: In order to avoid the ACC power being turned off during the reflashing process, press and release the clutch pedal (Manual Transaxle) or the brake pedal (Automatic Transaxle) before 25 minutes if needed
  - NOTE: It may be difficult to read the display at times as it becomes dark, but "Do not restart vehicle at this time" is displayed Internal and the 170

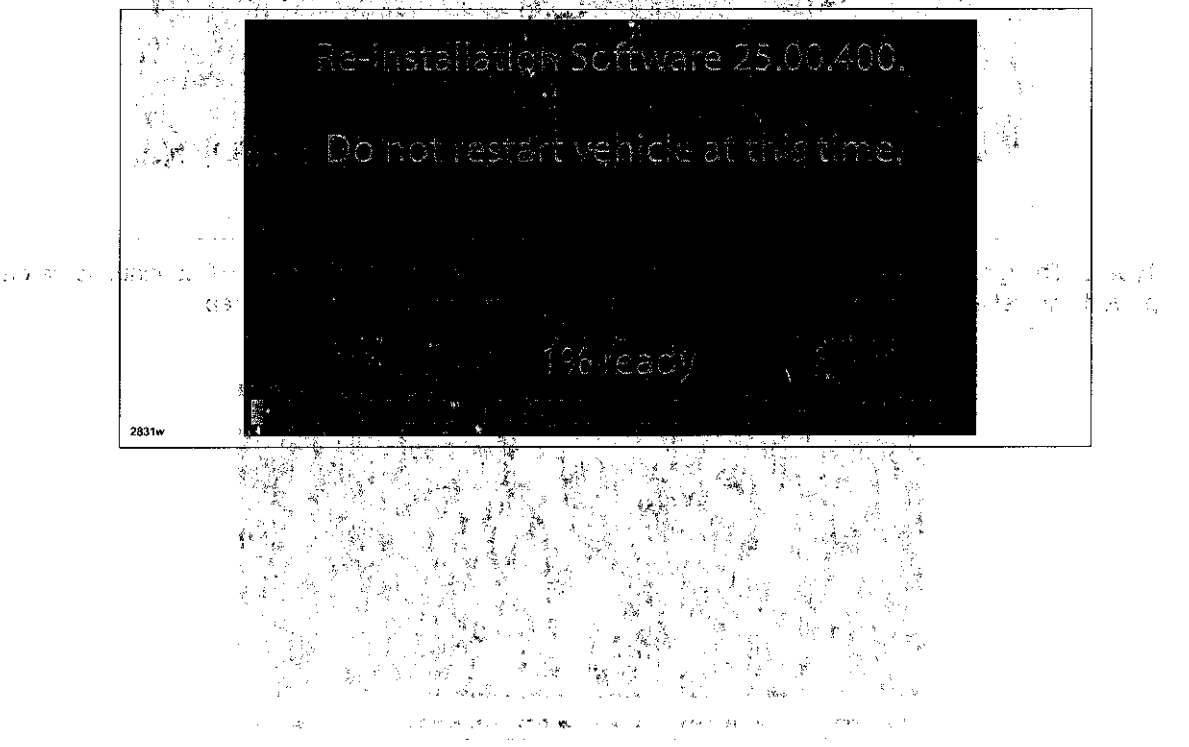

NOTE: It will take some time for the reflashing process to get from 98.% to #100%. The state of the second second

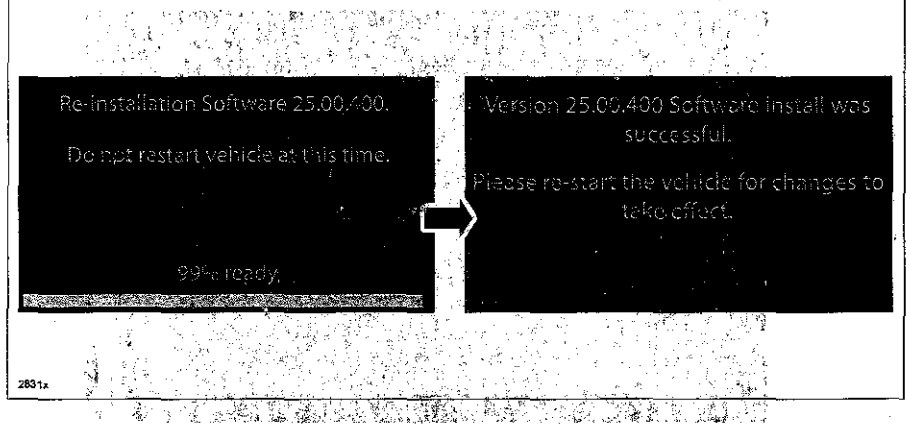

26. After the update is completed with the above right screen, confirm that the push button start indicator light is

- "illuminated (amber) and the display in the instrument cluster is OFF (ignition is in "ACC"). If the ignition is "OFF" and the push button start indicator light is not illuminated (amber), turn the ignition to "ACC" and one
- of the following two screens will be displayed. Type A: Reprogramming has already been completed. Go to next step.

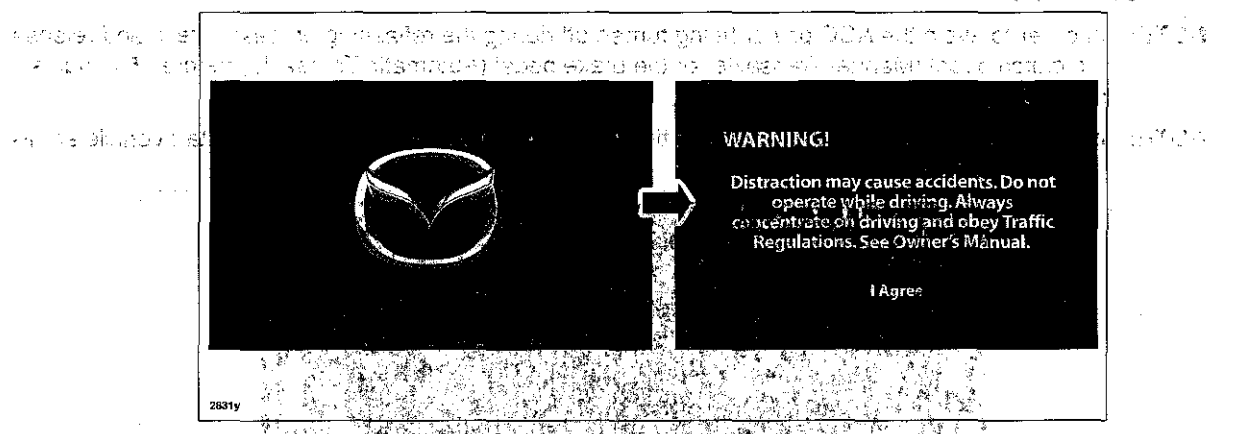

Type B: The ignition was turned "OFF" during the reflashing process. This screen will continue to be displayed until reflashing is completed. After the reflashing is completed, go to next step.

|       | Re-installation Software 25.00.400.<br>Do not restart vehicle at this time. |
|-------|-----------------------------------------------------------------------------|
|       | 99% ready                                                                   |
| 2831z |                                                                             |

| Bulletin No: 09-034/13<br>© 2013 Mazda Motor of America, Inc.                                                                                                    | Last Issued: 11/25/2013                                                                                                    |
|----------------------------------------------------------------------------------------------------|----------------------------------------------------------------------------------------------------|
| 27. Turn the ignition switch OFF, and then tur                                                                                                    | n the ignition to ACC again.                                                                                                    |
| <ol> <li>Check the software version to make sure<br/>NECT Software Version Verification Proce</li> </ol>                                                                                                    | it is the same as on the USB memory stick, See MAZDA CON-<br>edure.                                                                                                    |
| 29. Turn the ignition switch OFF, then remove                                                                                                    | the USB memory stick from the USB port.                                                                                                    |
| NOTE: Before attempting to re-pair a p<br>devices on any phone that is p<br>able to be paired with the syste                                                                                                    | phone to the system, delete MAZDA from the list of Bluetoot<br>paired with the system. If not deleted, the phone will not be<br>em because the phone will think it is already paired.                                                                                                    |
| 30. Disconnect the battery charger from the v                                                                                                    |                                                                                                    |
| 1. Insert the SD card into the slot.                                                                                                    |                                                                                                    |
| 2. Set the customer's radio favorites (AM/FM                                                                                                    | MXM). A Cherry and AC is the second second                                                                                                    |
|                                                                                                    | 的复数是一次的第三人称单数 化分子子 化分子子                                                                                                    |
| CAMPAIGN LABEL:                                                                                                    |                                                                                                    |
| CAMPAIGN LABEL:                                                                                                    | -065A-06) with the Campaign No: "MSP41" vorif dealer code"                                                                                                    |
| CAMPAIGN LABEL:<br>Fill out a blue "Campaign Label" (9999-95<br>today's date, and affix it to the vehicle's bu                                                                                                    | -065A-06) with the Campaign No: "MSP41", your dealer code;                                                                                                    |
| CAMPAIGN LABEL:<br>I. Fill out a blue "Campaign Label" (9999-95<br>today's date, and affix it to the vehicle's by                                                                                                    | -065A-06) with the Campaign No: "MSP41", your dealer code;<br>ulkhead or hood                                                                                                    |
| CAMPAIGN LABEL:<br>I. Fill out a blue "Campaign Label" (9999-95<br>today's date, and affix it to the vehicle's bu                                                                                                    | -065A-06) with the Campaign No: "MSP41", your dealer code,<br>ulkhead or hood                                                                                                    |
| CAMPAIGN LABEL:<br>I. Fill out a blue "Campaign Label" (9999-95<br>today's date, and affix it to the vehicle's but<br>CAMP                                                                                                    | -065A-06) with the Campaign No: "MSP41", your dealer code;<br>ulkhead or hood<br>CAMPAIGN LABEL                                                                                                    |
| CAMPAIGN LABEL:<br>I. Fill out a blue "Campaign Label" (9999-95<br>today's date, and affix it to the vehicle's bu<br>CAMP                                                                                                    | -065A-06) with the Campaign No: "MSP41", your dealer code;<br>ulkhead or hood<br>CAMPAIGN LABEL<br>PAIGN NO<br>ER CODE                                                                                                    |
| CAMPAIGN LABEL:<br>I. Fill out a blue "Campaign Label" (9999-95<br>today's date, and affix it to the vehicle's by<br>CAMPAIGN LABEL:<br>Campaign Label" (9999-95<br>today's date, and affix it to the vehicle's by<br>CAMPAIGN LABEL:<br>DEAL                                                                                                    | -065A-06) with the Campaign No: "MSP41", your dealer code;<br>ulkhead or hood.<br>CAMPAIGN LABEL<br>PAIGN NO:                                                                                                    |
| CAMPAIGN LABEL:<br>I. Fill out a blue "Campaign Label" (9999-95<br>today's date, and affix it to the vehicle's by<br>CAMP                                                                                                    | -065A-06) with the Campaign No: "MSP41", your dealer code;<br>ulkhead or hood<br>CAMPAIGN LABEL<br>PAIGN NO:<br>ER CODE                                                                                                    |
| CAMPAIGN LABEL:<br>Fill out a blue "Campaign Label" (9999-95<br>today's date, and affix it to the vehicle's by<br>CAMPAIGN Comparison of the second comparison of the second compa | ER CODE                                                                                                    |
| CAMPAIGN LABEL:<br>Fill out a blue "Campaign Label" (9999-95<br>today's date, and affix it to the vehicle's by<br>CAMP<br>DEAL<br>DATE<br>P/N 9999-<br>13266                                                                                                    | CAMPAIGN LABEL<br>PAIGN NO:<br>ER CODE                                                                                                    |
| CAMPAIGN LABEL:<br>Fill out a blue "Campaign Label" (9999-95<br>today's date, and affix it to the vehicle's by<br>CAMP<br>CAMP<br>DEAL<br>DATE<br>P/N 9999-<br>1326-<br>CAMP                                                                                                    | CAMPAIGN LABEL<br>PAIGN NO<br>ER CODE                                                                                                    |
| CAMPAIGN LABEL:<br>Fill out a blue "Campaign Label" (9999-95<br>today's date, and affix it to the vehicle's by<br>CAMP<br>CAMP<br>DEAL<br>DATE<br>P/N 9999-<br>13265<br>Return the vehicle to the customer of deal<br>VARRANTY INFORMATION                                                                                                    | CAMPAIGN LABEL<br>PAIGN NO<br>BER CODE<br>85-0654-06<br>BER CODE<br>BER CODE<br>CODE<br>SEC CODE<br>SEC CODE<br>SEC CODE<br>SEC CODE    |
| CAMPAIGN LABEL:<br>Fill out a blue "Campaign Label" (9999-95<br>today's date, and affix it to the vehicle's by<br>CAMP<br>CAMP<br>DEAL<br>DATE<br>P/N 9999-<br>1326-<br>CAMP<br>DEAL<br>DATE<br>P/N 9999-1326-<br>CAMP<br>DEAL<br>DATE<br>P/N 9999-1326-<br>CAMP<br>DEAL<br>DATE<br>P/N 9999-1326-<br>CAMP<br>DEAL<br>DATE                                                                                                    | CAMPAIGN LABEL<br>PAIGN NO<br>BER CODE<br>BER CODE<br>BER CO    |
| CAMPAIGN LABEL:<br>Fill out a blue "Campaign Label" (9999-95<br>today's date, and affix it to the vehicle's bu<br>CAMP<br>DEAL<br>DATE<br>PN 9999-<br>13255<br>Return the vehicle to the customer or deal<br>VARRANTY INFORMATION<br>IOTE:<br>• This repair will be covered under I                                                                                                    | AGEN NO<br>ER CODE<br>86-065A-06<br>BER CODE<br>BER CODE<br>BER CO                                                                                                    |
| <ul> <li>CAMPAIGN LABEL:</li> <li>Fill out a blue "Campaign Label" (9999-95 today's date, and affix it to the vehicle's by CAMPAIGN (CAMPAGE)</li> <li>CAMPAIGN (CAMPAGE)</li> <li>CAMPAGE)</li> <li>CAMPAGE)</li> <li>CAMPAGE</li></ul>                                                                                                    | CAMPAIGN LABEL<br>PAIGN NO<br>ER CODE<br>BER CODE<br>BER CODE<br>CODE<br>BER CODE<br>BER CODE<br>BER CODE<br>BER CODE<br>BE |

Warranty Type 2019 By 308 AD027B e Ri Symptom Code ... 99 🗧 41.1.107  $/e^{-\gamma}$  . 11 Damage Code 99 - 1 (j)+ Part Number Main Cause 7777-SP-J31 л -0  $\mathcal{G}^{*}$ Quantity 13.111 . Operation Number / Labor Hours: XXK1HXFX / 0.3 Hrs.

Page 20 of 20